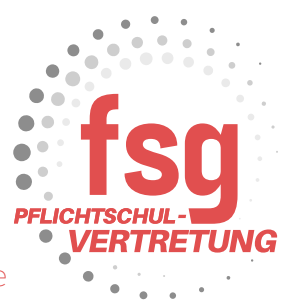

## Abrechnung der berufspraktischen Tage

Im Vorfeld müssen die Fahrscheine als PDF oder Bilddatei vorbereitet sein. In diesem Beispiel rechnet eine Lehrkraft 2 Fahrscheine 4,80€ für die Durchführung von berufspraktischen Tagen ab. Nach diesem Schema können auch mehrere Fahrscheine abgerechnet werden. Eine Wochenkarte wird dann genehmigt, wenn die Summe der Einzelfahrscheine größer als die einer Wochenkarte ist.

Loggen Sie sich im Serviceportal-Bund ein.

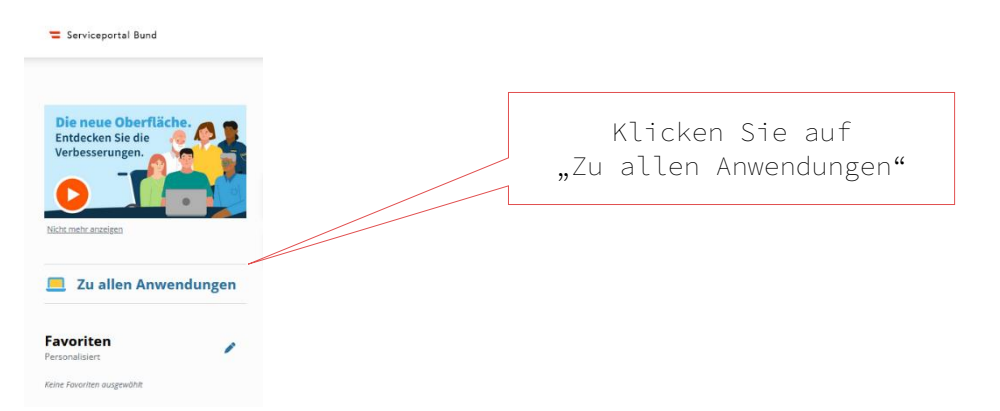

Nun öffnet sich das Fenster mit allen Anwendungen. Scrollen Sie bis zum Reisemanagement hinunter.

|                                             |   |                       | "Reisekoste                             | nabrechnung" |
|---------------------------------------------|---|-----------------------|-----------------------------------------|--------------|
| 畏 Reisemanagement                           |   |                       |                                         |              |
| Reiseantrag                                 |   | Reisekostenabrechnung | <u>Übersicht Reisen Mitarbeiter(in)</u> |              |
| Berechnungshilfe<br>Differenzwerbungskosten | ☆ |                       |                                         |              |

Es öffnet sich ein Pop-up Fenster. Nicht vergessen Pop-ups im Browser zu erlauben!

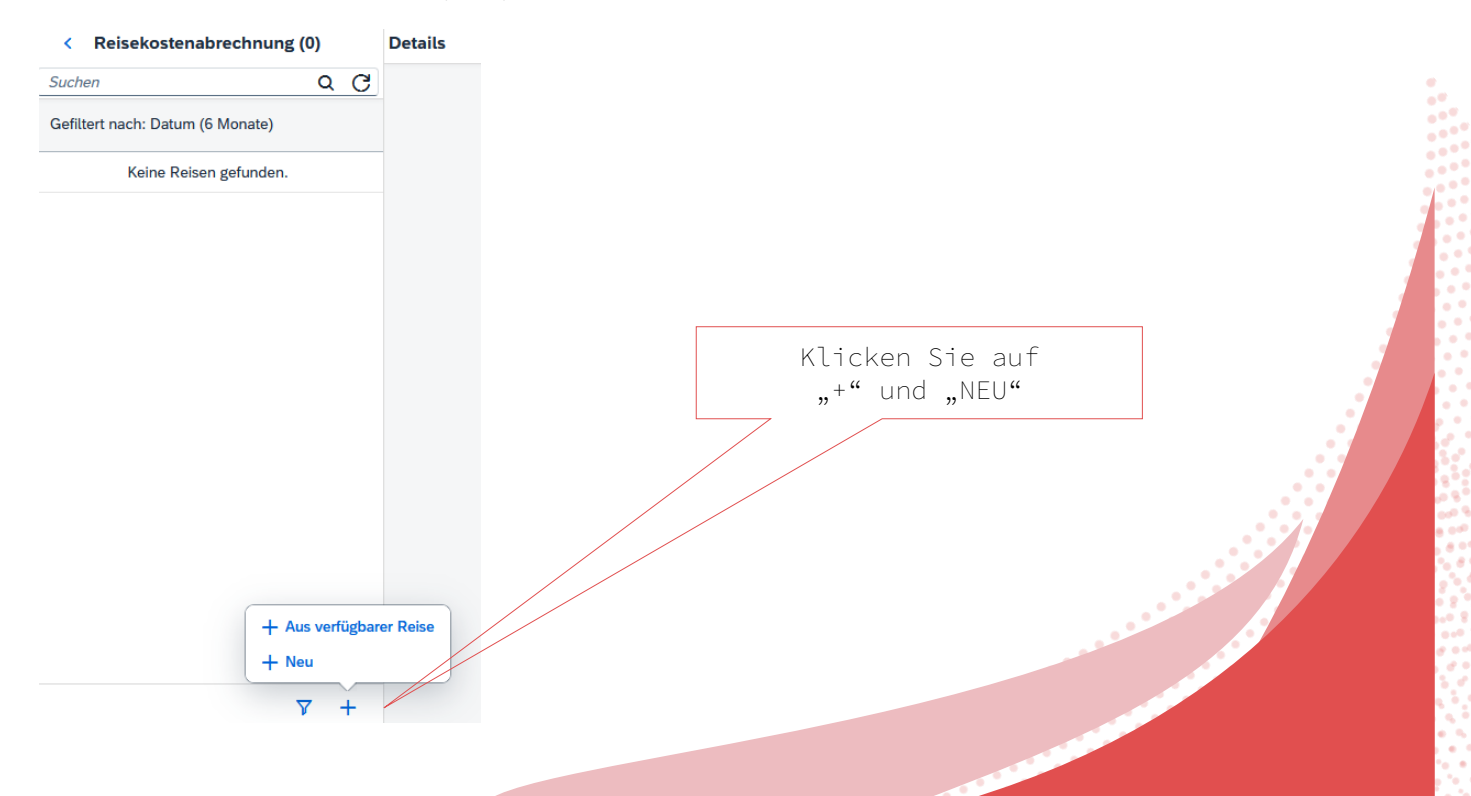

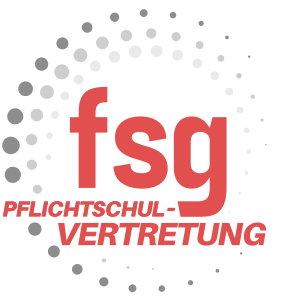

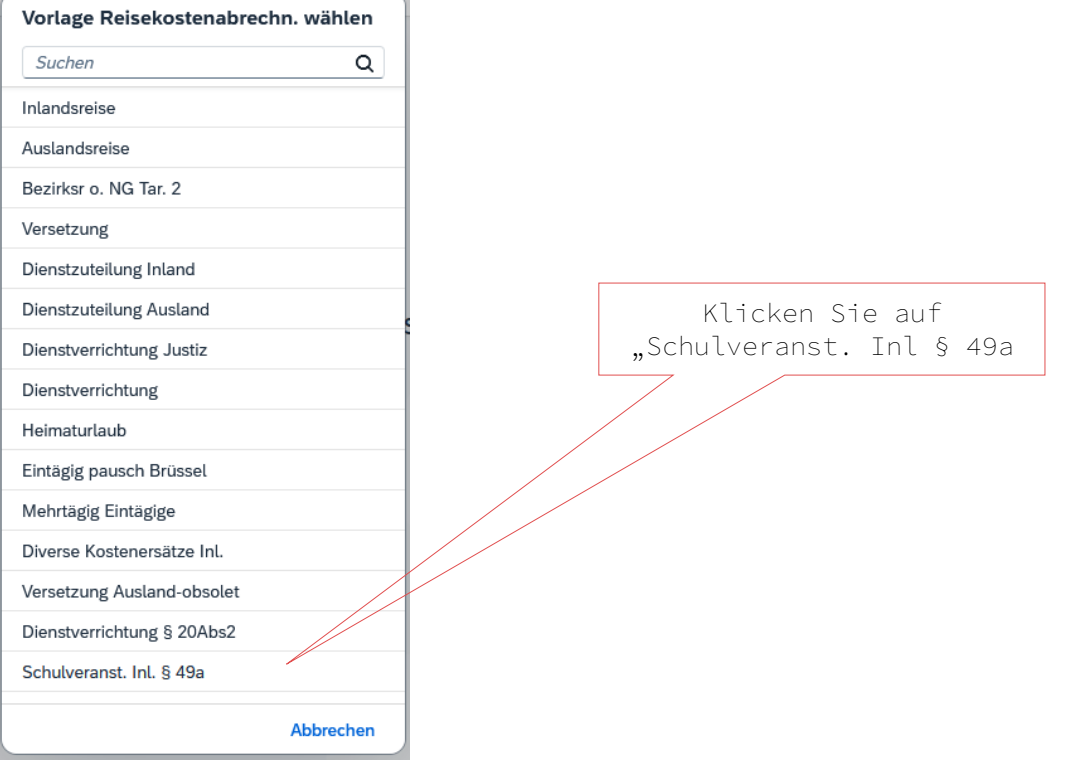

## Es öffnet sich dadurch folgendes Fenster:

| Neue Reisekostenabre                                            | achnung                                                                                                    |                                                                                                    |                                                                 |
|-----------------------------------------------------------------|----------------------------------------------------------------------------------------------------|----------------------------------------------------------------------------------------------------|-----------------------------------------------------------------|
| rechnungsdetails                                                |                                                                                                    | Spesen                                                                                                    |                                                                 |
| Von: *<br>Abfahrt von:<br>Bis: *<br>Ankunft an:<br>Reiseziel: * | 11.09.0204,08:00         (b)                • Arbeinplatz             · Volhnort          (b)                • Arbeinplatz             · Volhnort          (b)                • Arbeinplatz             · Volhnort          (b)                • Arbeinplatz             · Volhnort          (b)                • Arbeinplatz             · Volhnort          (b)                • Arbeinplatz             · Volhnort          (b)                • Information          (b)                • Information          (b)                • Zupatziches Reinzelet Inhauntigen          (b) | Erstattung gesamt<br>Spesen gesamt<br>1109.2024 - 11.09.2024<br>+ Spesen hitudigen<br>Ø tetriorungszuchus privates K72 beantragen<br>Ø tetriorungszuchus privates K72 beantragen | C Berry benchmen<br>-, BUR<br>O O                               |
| Grund:*                                                         | Grund elingtein           Konts 606000         Ø           alle Petern         Ø                                                                                                    | Kilometergeld beantragen Einstellungen                                                                                                    |                                                                 |
| Reiseart:<br>Bemerkungen:                                       |                                                                                                    | Wohnadresse verknüpfen                                                                                                    | Aktuell verknüpfte Wohnedresse: Mühlfeldgasse 15 / 3, 1020 Wien |
| Genehmigerin:                                                   | MS - 1100, Wien, Josef-Ensein-Platz 1-3 (910062) (910062)<br>+ Neue Kostenzuordnung<br>Bugi-Havlis Mario, MA BEd<br>90534065                                                                                                    |                                                                                                    |                                                                 |
| Keine<br>Xateien für Uplaad hierhe                              | Poteien gefunden.<br>er ziehen oder Drucktaste "Hochladen" verwenden.                                                                                                    |                                                                                                    |                                                                 |
|                                                                 |                                                                                                    |                                                                                                    | item zum VG senden Abbrechen 🕐                                  |
|                                                                 |                                                                                                    |                                                                                                    |                                                                 |

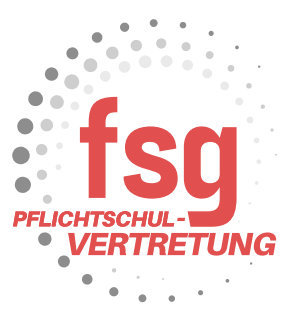

Füllen Sie Datumsbereich und Uhrzeit sowie den Grund aus.

🖁 bei "Grund" Kontrollfahrten-Berufspraktische Woche angegeben 🖉

| Abrechnungsdetails               |                                          |   |     |
|----------------------------------|------------------------------------------|---|-----|
| Von:*                            | 02.09.2024, 08:00                        | 3 |     |
| Abfahrt von:                     | Arbeitsplatz     Wohnort                 | _ |     |
| Bis:*                            | 06.09.2024, 08:01                        | 3 |     |
| Ankunft an:                      | Arbeitsplatz     Wohnort                 |   |     |
| Reiseziel:*                      | Österreich<br>11.09.2024, 08:00          |   | > X |
|                                  | + Zusätzliches Reiseziel hinzufügen      |   |     |
| Grund:*                          | Kontrollfahrten - Berufspraktische Woche |   |     |
| Tätigkeit:                       | Konto 5606000                            |   | റ   |
| Unternehmensspezif.<br>Reiseart: | alle Reisen                              |   | Ð   |
| Bemerkungen:                     |                                          |   |     |
| Kostenzuordnung:                 | Kostenstelle                             |   |     |

Bei Unternehmensspezifische Reiseart wählen Sie "Exkursionen Berufspra. Tage" aus.

| Suchen                    | Q        |
|---------------------------|----------|
| alle Reisen               |          |
| Abwesenheit Ausland       |          |
| Tarif I                   |          |
| Tarif II                  |          |
| DZ: reduzierter Tarif 1   |          |
| KH-Tarif I                |          |
| Reisebewegung Tarif I     |          |
| Abwesenheit während DZ    |          |
| Bezirksreise o. N. TII    |          |
| Inlandsanteil             |          |
| Abwesenheit               |          |
| Exkursion/Berufspra. Tage | <u> </u> |
| Wintersportwoche Lehrer   | N        |
| Sommersportwoche Lehrer   |          |
| übr. mehrtä. Schulveranst |          |
| Wandertag/Sporttag        |          |
| Spielbankenaufsicht       |          |
| Spielbankenaufsicht Ausl  |          |
| Krankheit 25% bei 100% DZ |          |
| Krankheit 25% Tarif II    |          |
| Weitere                   |          |
| [ 20 / 36 ]               |          |

Anschließend klicken Sie in das Feld bei Reiseziel. Es öffnet sich ein weiteres Pop-up Fenster.

Klicken Sie bei "Gemeindekennz."

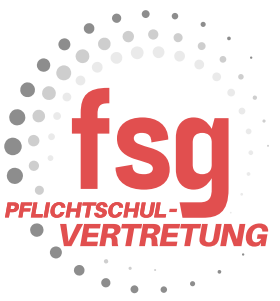

|                      | Adresse (Hauptziel)        |                     |                       |  |
|----------------------|----------------------------|---------------------|-----------------------|--|
|                      |                            | 🗇 Adresse auswählen |                       |  |
|                      | Postleitzahl:              |                     |                       |  |
|                      | Ort:                       |                     |                       |  |
| Wählen Sie den Bezir | Gemeindekennz.:*           | Wert eingeben       | ð                     |  |
| aus.                 | Ortsteil:                  |                     |                       |  |
|                      | Land:                      | Österreich          | ð                     |  |
|                      | Adresse:                   |                     | Ziel aus Routenplaner |  |
|                      | Steuerlicher Tatbestand: * | Schulveranstaltung  | >                     |  |
|                      |                            |                     |                       |  |

Klicken Sie auf < und Sie landen wieder in der vorherigen Eingabemaske.

< Wien, Österreich

Adresse (Hauptziel)

|                            | Adresse auswählen       |   |
|----------------------------|-------------------------|---|
| Postleitzahl:              | 1010                    |   |
| Ort:                       | Wien                    |   |
| Gemeindekennz.:*           | 90101                   | ð |
| Ortsteil:                  | Wien,Innere Stadt       |   |
| Land:                      | Österreich              | ð |
| Adresse:                   | 💮 Ziel aus Routenplaner |   |
| Steuerlicher Tatbestand: * | Schulveranstaltung      | > |
|                            |                         |   |

| Klicken Sie "Sic      | chern"                  |                                        |     |
|-----------------------|-------------------------|----------------------------------------|-----|
| Sichern zum VG senden | Abbrechen               | Duplizieren                            | C   |
| Vollbild              | Klick<br>"Bearbei<br>"V | ken Sie auf<br>iten" und c<br>ollbild" | ann |
| Detailsicht           |                         |                                        |     |

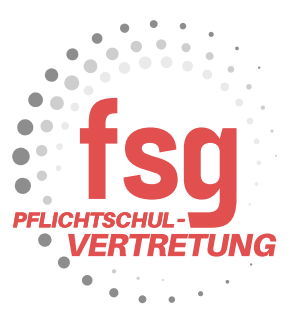

Die nachfolgenden administrativen Schritte sind nicht notwendig, wenn Sie das vom Team Karin Medits-Steiner erfolgreich verhandelte Jobticket haben.

. .

. . . . . .

. . . . .

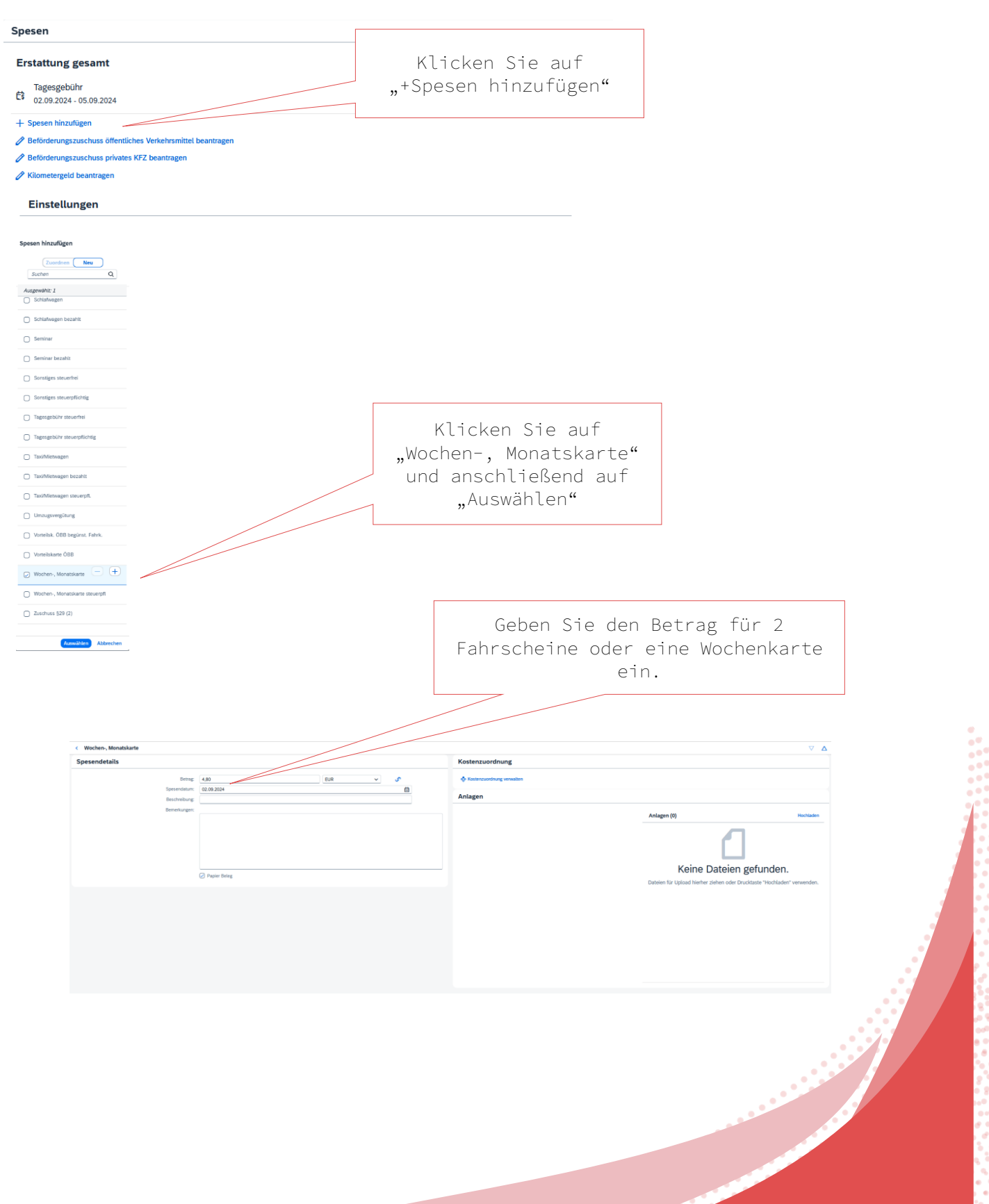

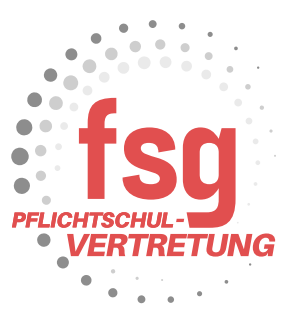

Um eine Wochenkarte abrechnen zu können, muss das korrekt ausgefüllte und von Person und Schulleitung unterfertigte Formular "Abrechnung – Berufspraktische Tage / Woche" als Anlage hochgeladen werden. Das entsprechende Formular finden Sie in WiSion im Geschäftsbuch unter Drucksorten. Vorgehensweise: Drucksorte in WiSion korrekt ausfüllen – ausdrucken – Unterschrift der Person und von der Schulleitung – einscannen und als Arbeitsablauf an die Schulleitung weiterleiten. Anschließend das eingescannte Dokument als Anlage in der Reisekostenabrechnung hochladen.

| Kostenzuordnung                                                                                                    |                                                                                                    | Klicken Sie auf "Hochladen"                               |
|----------------------------------------------------------------------------------------------------|----------------------------------------------------------------------------------------------------|-----------------------------------------------------------|
| Anlagen                                                                                                    |                                                                                                    |                                                           |
|                                                                                                    | Anlagen (0) Mochladen                                                                                                    |                                                           |
| Datei hochladen                                                                                                    | ×                                                                                                    |                                                           |
| $\leftarrow \rightarrow \lor \uparrow \land \land Start$                                                                                                    | <ul> <li>✓ Č Start durchouchen</li> </ul>                                                                                                    |                                                           |
| Organisieren 👻                                                                                                    | 8: • 🖬 🔮                                                                                                    |                                                           |
| Sat     Sat     Conduct     Source     Source     Source     Source     Source     Source     Source     Source     Source     Source     Source     Source | Wir zeigen flown hier empfehlens Dateien basierend auf fleer Aldioität as.<br>Nachdem Sie siniges Dateien als Favoriten festgeligt baben, werden sie hier angezeigt. | Laden Sie das vorbereitet PDF oder<br>die Bilddatei hoch. |
| Downloads # > Neueste     Dokumente #     Bilder #     Musik #                                                                                              |                                                                                                    |                                                           |
| Dateiname                                                                                                    | ✓ Alle unterskilden Typen      ✓     Øfnen Abbrechen                                                                                                    |                                                           |

Sie sehen Ihr PDF oder die Bilddateien unter Anlagen.

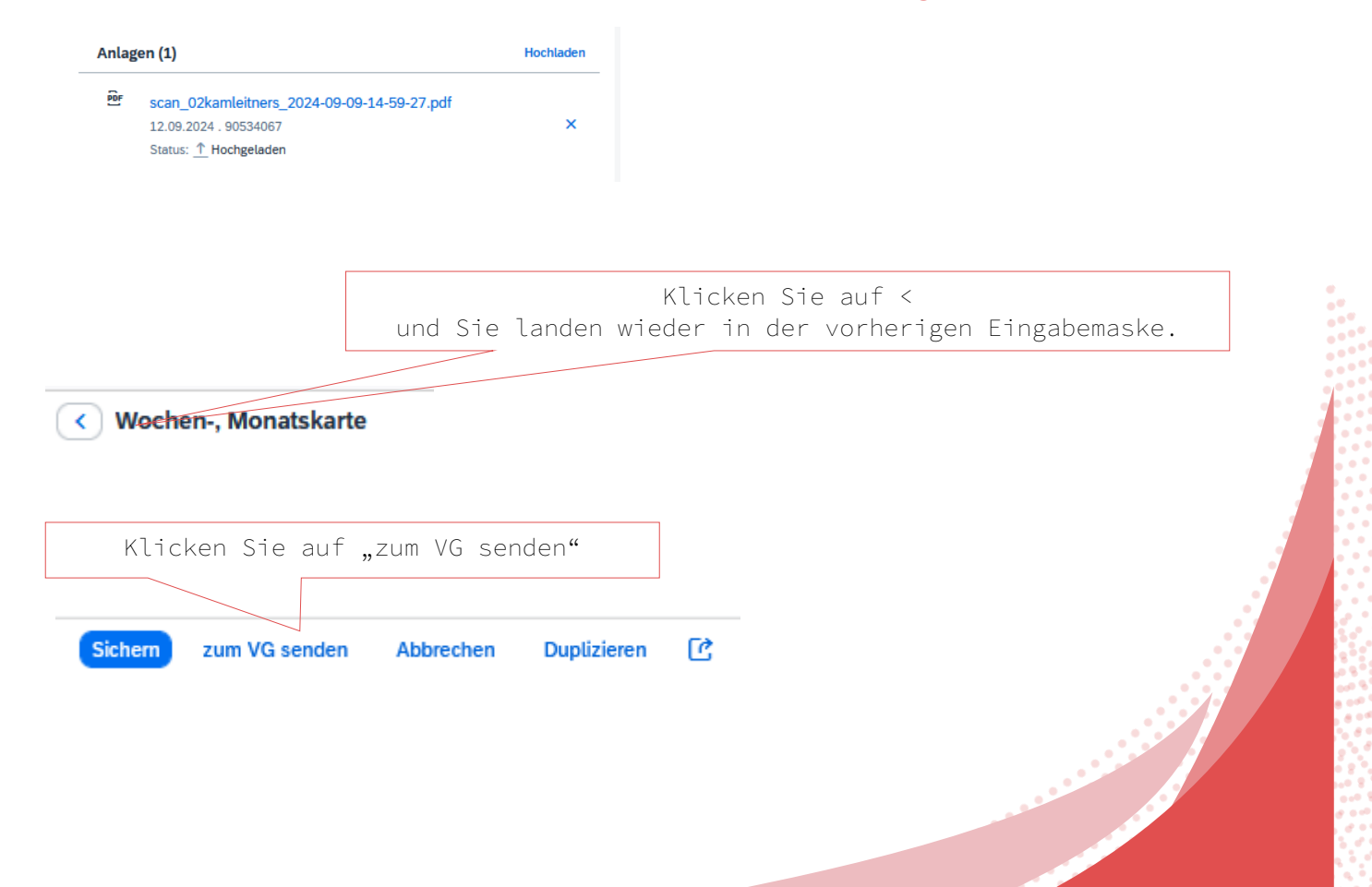

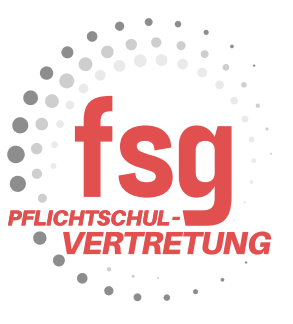

Reisekostenabrechnung

## Kontrollfahrten - Berufspraktische Woche

1010 Wien, Österreich 2. September 2024 - 5. September 2024

| Erstattung gesamt | 64,98 EUR |
|-------------------|-----------|
| Spesen gesamt     | 64,98 EUR |

## Genehmiger/in

|         |     |     | Bestätigen | Abbrechen |
|---------|-----|-----|------------|-----------|
|         |     |     |            |           |
| Klicken | Sie | auf | "Bestäti   | igen"     |

Die originalen Belege müssen Sie bei der Schulleitung abgeben.